# VBOX Micro 10 Hz GPS Data Logger

**User Guide**(日本語説明書)

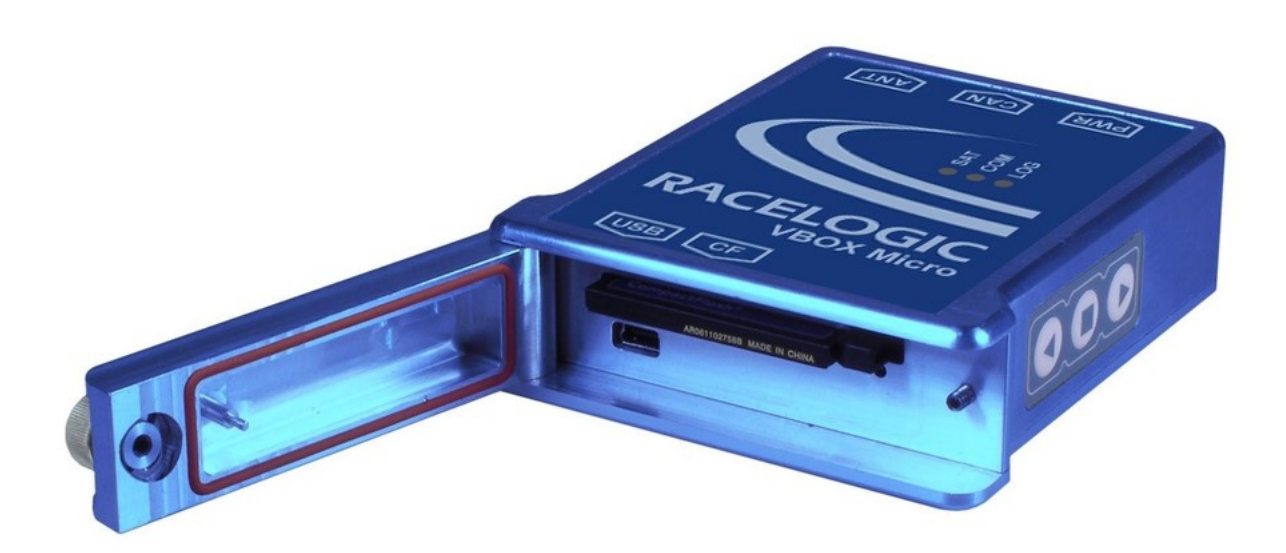

2020/11 /2 改訂

VBOX JAPAN 株式会社

〒222-0035 神奈川県横浜市港北区鳥山町 237 カーサー鳥山 202 TEL: 045-475-3703 FAX: 045-475-3704 E-mail: vboxsupport@vboxjapan.co.jp

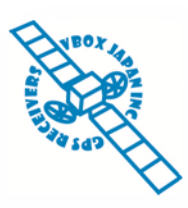

Page 1 of 18

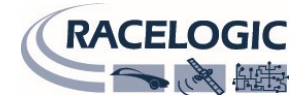

# クイックスタートガイド

VBOX Micro に GPS アンテナを接続して、12V 電源を繋いでください。

GPS アンテナを車両のルーフ中央に置き、本体 SATS ランプが緑になるまで待ちます。 (衛星を捕捉すると、SATS ランプが緑で点灯します。)

本体の蓋を開け、CFカードを挿入し、蓋を締めると記録を開始します。 (記録が開始されると、LOGのLEDが緑で点灯します。)

記録を停止する際は、本体"□"ボタンを押すと停止できます。 もう一度押すと、新しいファイル名で記録を開始します。

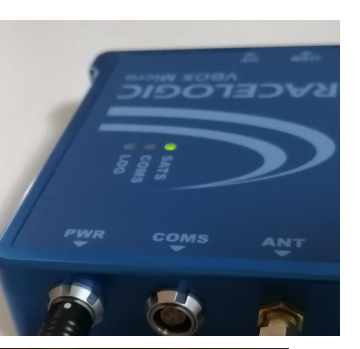

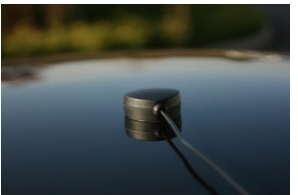

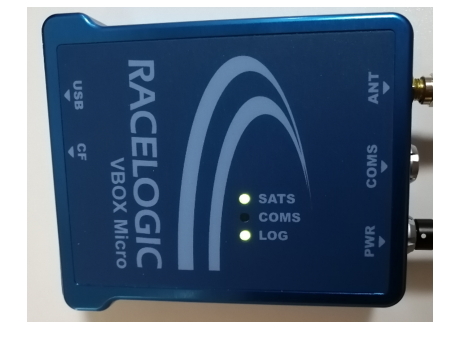

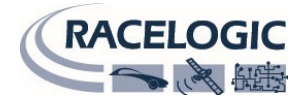

特徴

- 10Hz GPS エンジン搭載
- 16ch 外部 CAN 入力
- [緯度、経度、速度、距離、時間、方位、高度、垂直速度、前後加速度、横加速度、、旋回半径]
- 入力電源 6V 30V
- 防水性能 IP66 →防水性能については運用ページを参照

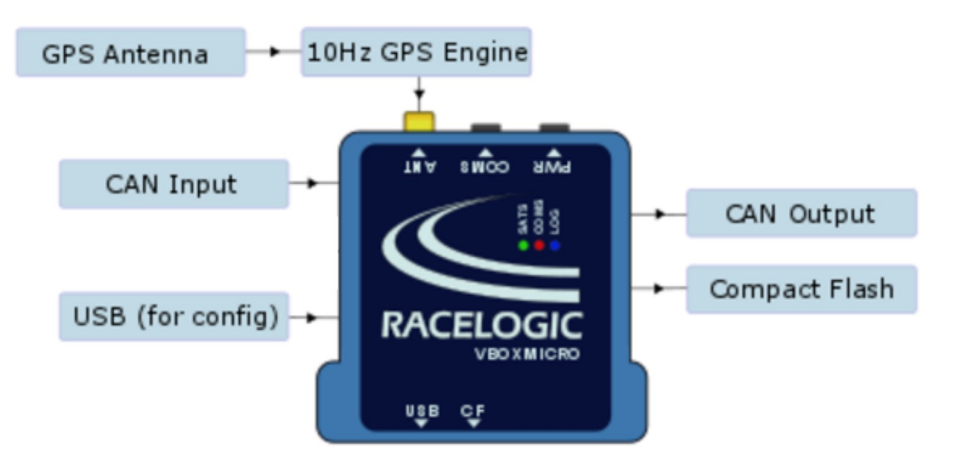

### LED

VBOX Micro 本体には LED ランプが 3 つあり、各 LED の光り方は以下の通りです。

|      | 赤             | 黄       | 緑       |
|------|---------------|---------|---------|
| SATS | GPS が測位していません | _       | GPS 測位中 |
| COMS | PC 通信中        | CAN 通信中 | _       |
| LOG  |               | _       | 記録中     |

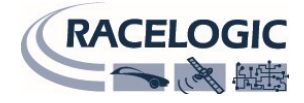

# 運用

### 防水性能について

本製品は IP66 の防水対策のされた製品になりますが、 完全防水ではありませんので以下のご注意をご確認の上、ご使用ください。

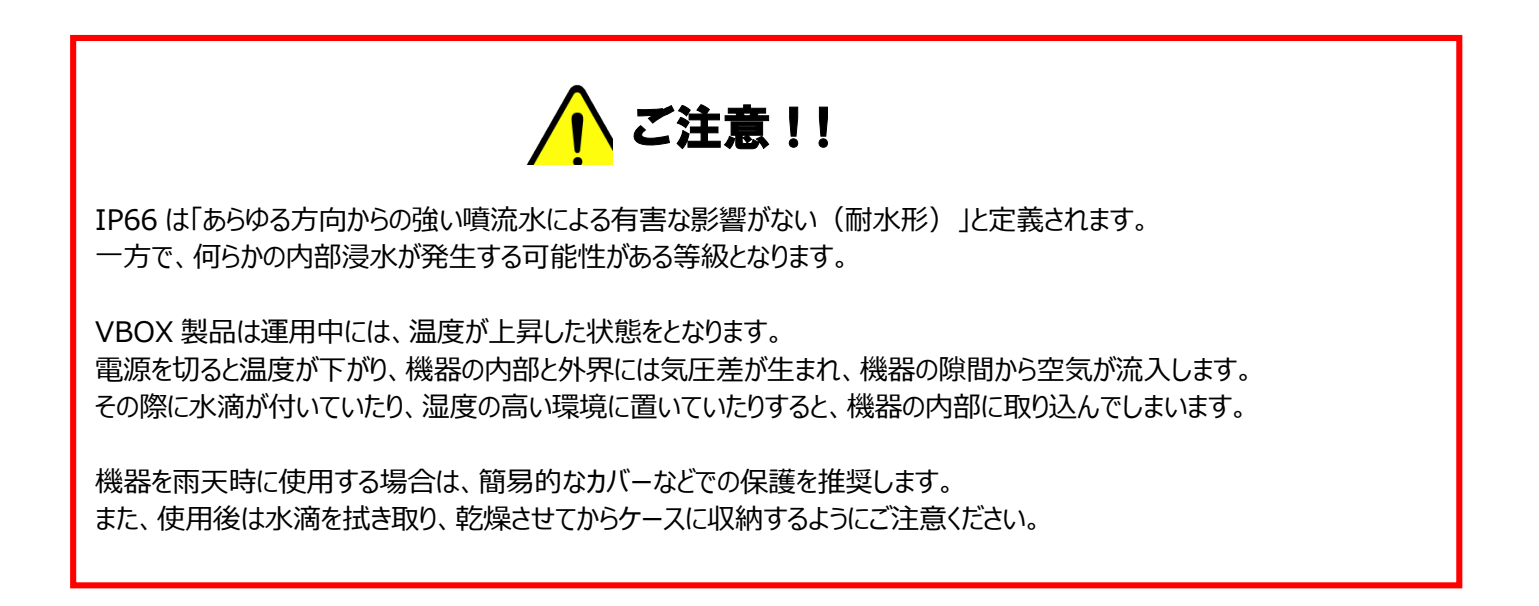

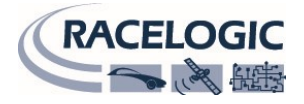

### 電源

VBOX Micro は、6 – 30V DC の幅広い範囲で動作し、車両のシガーアダプターやバッテリーから電源を取ることができます。ただし、入力電圧が 30V DC を超え てしまうと、センサーの故障の原因となりますのでご注意ください。

VBOX Micro の動作中は高温になりますが故障ではありません。車載する際にはできるだけ涼しいところへの設置を心がけてください。

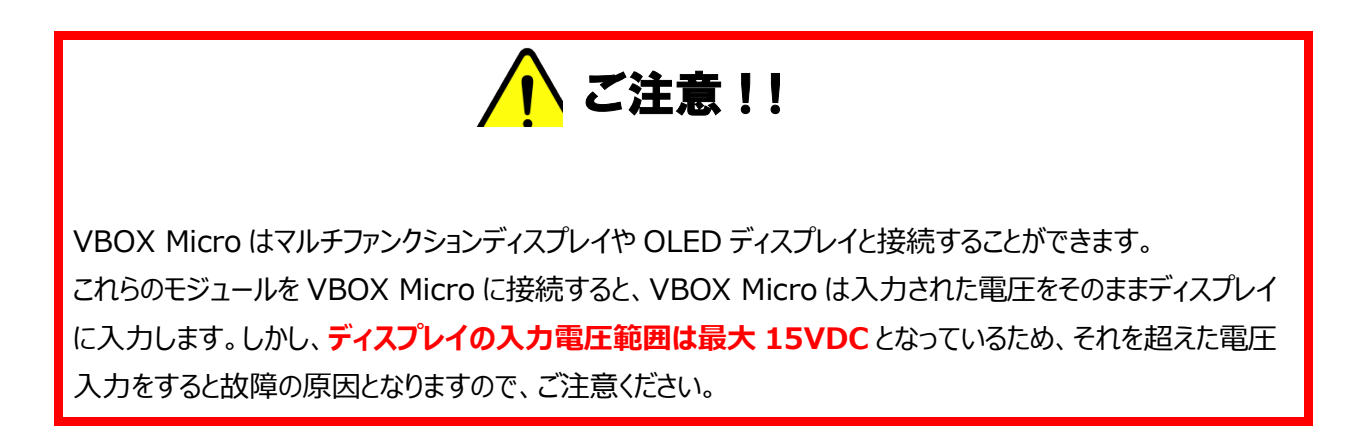

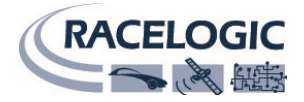

# アンテナの種類と取り付け位置

GPS アンテナは地面からの反射波を防ぐために、金属板の上に設置する必要があります。GPS 信号の反射波はマルチパスと呼ばれ、GPS 測定でのエラーの原因となっています。

### GPS アンテナ

VBOX Micro では 3.5V のアクティブアンテナを利用しています。アンテナのコネクタを VBOX に接続する前には、最適な信号を得るために、アンテナのコネクタに埃などが付いていないことを確認してください。

VBOX 製品ではマグネットタイプのアンテナを使用しています。アンテナを車両に取り付ける場合は、出来るだけ車両の高い 位置に設置してください。また、周りに信号の受信を妨害するような障害物がないことを確認してください。アンテナは、車両ル ーフなどの金属板の上に必ず設置してください。

また、GPS 製品を利用する場合は、空が広く見える場所で使用してください。市街地や森など、障害物の 多いエリアで使用すると、衛星の補足数が減ったり、マルチパスの影響を受けたりし、測定精度が低下してし まいます。

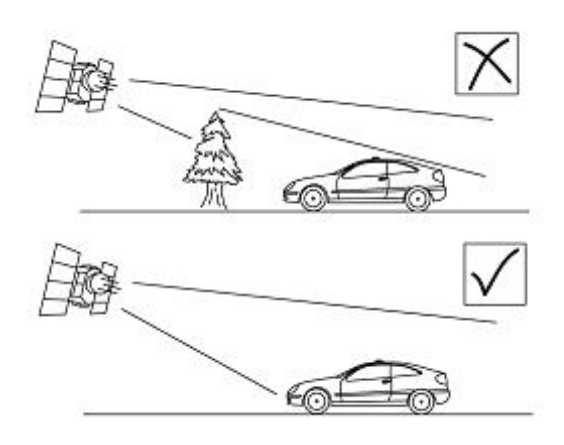

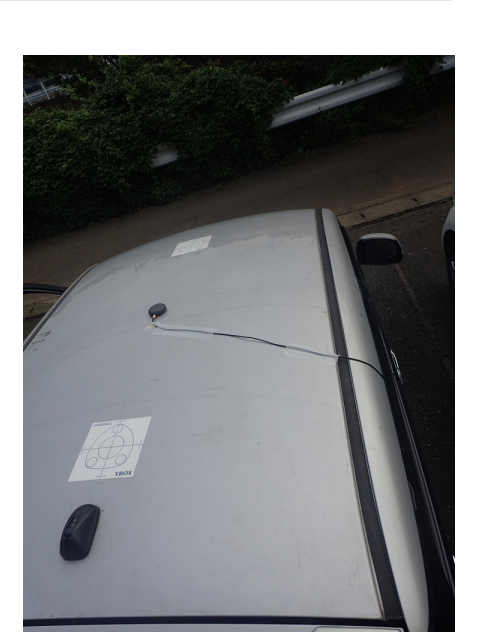

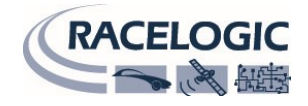

# GPS コールドスタート

アンテナを車両ルーフに取り付けたら、次に衛星を捕捉させる必要があります。

VBOX Micro を初めて使用する場合、数カ月間使用していなかった場合、直前に使用した場所が現在の位置から遠く離れている場合は、VBOX Micro に記録 された軌道情報をリセットして、新しい軌道情報を受信する必要があります。この操作をコールドスタートと言います。本体■ボタンを長押しする、もしくは VBOX Setup ソフトウェア使用して可能です。

コールドスタートを実行したら、車両を空が広く見える位置に移動して、適切な衛星数を補足するまで電源を入れたままで待ちます。この操作では、衛星を補足する までに 10 分程必要です。

適切な数の衛星を捕捉すれば、すぐに計測を開始することができます。

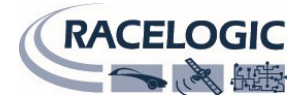

# PC を利用した VBOX Micro の設定 (VBOX Setup ソフトウェア)

VBOX Micro の設定は VBOX Setup ソフトウェアを利用して行います。付属の USB ケーブルを使用して VBOX Micro を PC に接続します。

# ドライバ・ソフトウェアのインストール

付属のソフトウェア CD を PC の CD ドライブに挿入し、インストーラーの指示に従ってソフトウェアとドライバをインストールします。 ソフトウェアのインストールが完了する と、デスクトップに VBOX Setup ソフトウェアのアイコンが自動的に作成されます。

### ソフトウェアの操作

ソフトウェアを起動したら、まず'Port'より適切なポートを選択します。 利用しているポートがわからない場合は、Windows のコントロールパネル>デバイスマネージャーより確認することができます。

適切なポートを選択したら、ソフトウェアが VBOX Micro 本体に自動的に接続し、Disconnected の表示が Connected に変わります。

注:本ソフトウェアで設定を変更したら、必ず 'Write to Unit'ボタンをクリックしてください。 これにより、VBOX 本体に設定が書き込まれます。

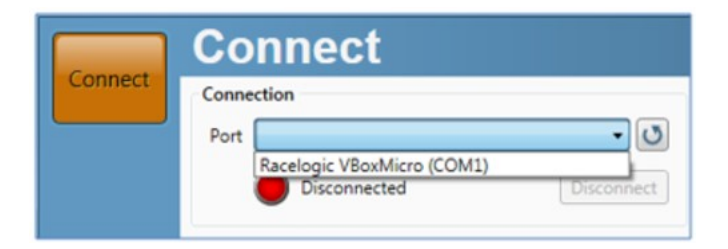

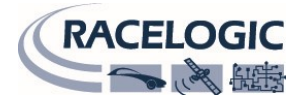

### General「設定画面」

General の設定画面では、VBOX Micro 本体に関する情報の確認が可能です。

#### 1. Connection

接続状態のステータスを確認することができます。

2. Units

計測データの単位を選択できます。

#### 3. VBOX Information

シリアルナンバーとファームウェアバージョンが表示されます。

4. Load/Save configuration

設定を保存・呼び出しできます。

5. Language

言語を選択できます。

6. Diagnostics

現在の GPS データが表示されます。

7. GPS information

GPS エンジンの情報が表示されます。

また、コールドスタートを実行できます。

8. Write to unit

現在の設定を本体に書き込めます。

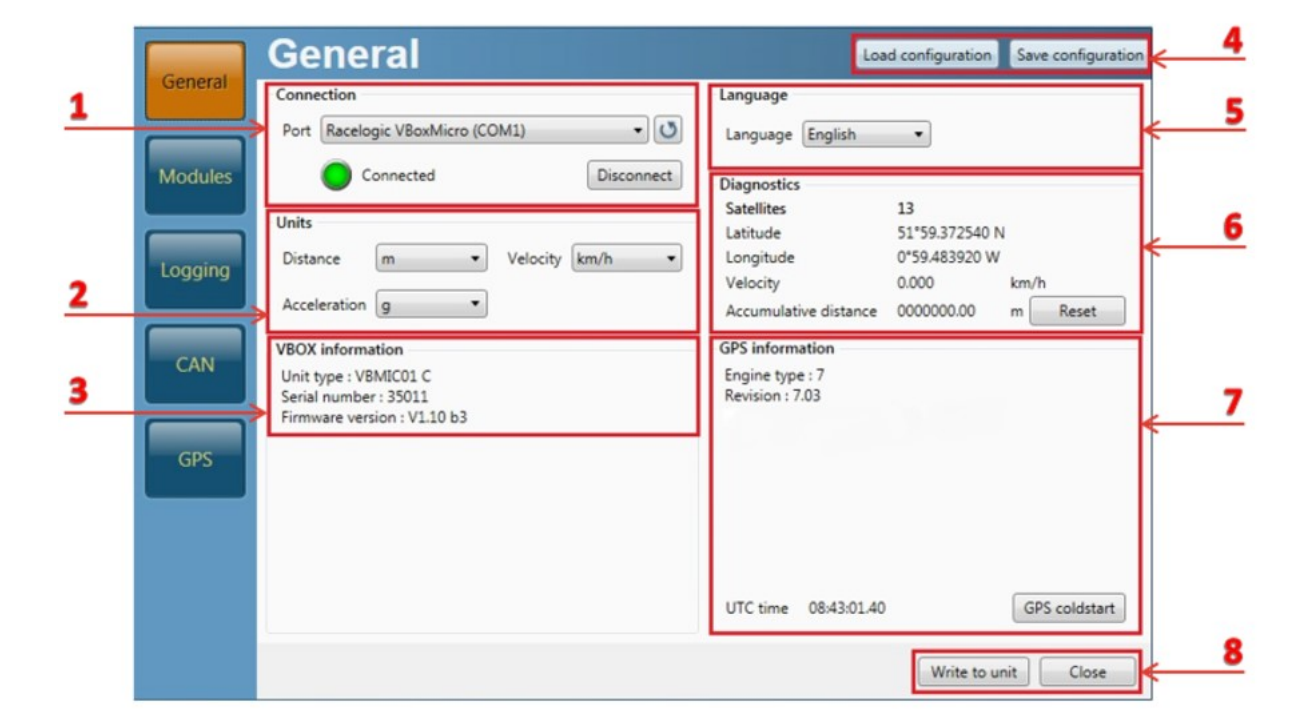

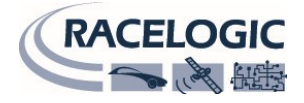

# ロギングの設定

Logging 設定画面では、以下の項目を設定できます。

### 1. Log condition

CF カードへの記録条件を設定します。

-Continuously-継続的にログを記録し続けます。(通常はこちらを選択)

-Only when moving-走行中のみデータを記録する(>0.5km/h)

### 2. Log rate

サンプリングレートを設定します。 通常は 0.1 ~ 10Hz の範囲で設定可能です。

#### 3. Serial output

5Hz で使用してください。

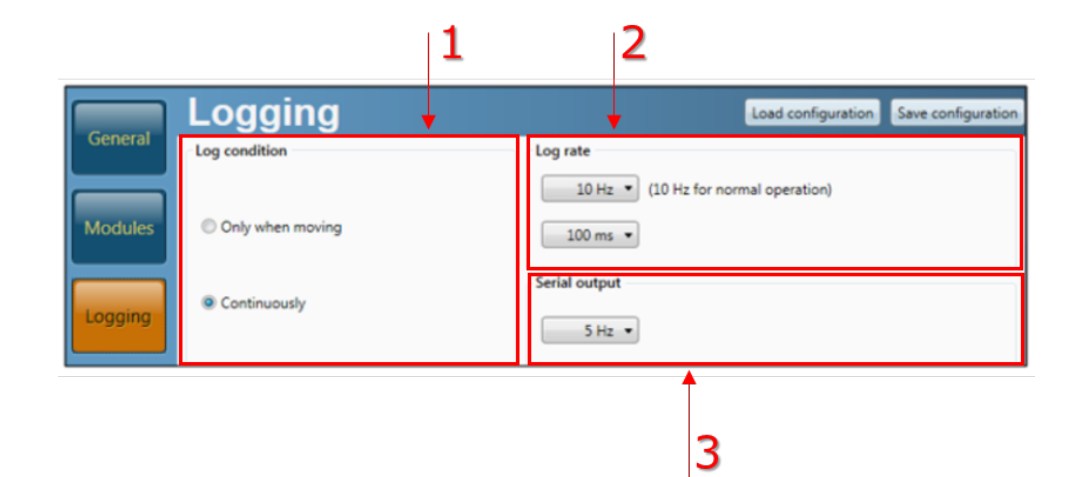

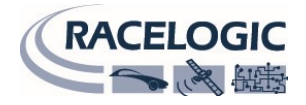

### GPS の設定

### GPS の設定を行います。

### 1. Mode/RTK

Noneを選択してください。

### 2. GPS settings – Time offset(hours)

CF カード内のファイルの作成時刻をローカル時刻に修正できます。 日本時間にしたい場合は、「9」を入力します。 ※記録した VBO データ内の UTC 時刻が変わるわけではありません。

| General | DGPS / RTK            |   |
|---------|-----------------------|---|
| Modules | Mode None Y           | 1 |
| Logging | GPS settings          |   |
| CAN     | Time offset (hours) 9 | 2 |
| GPS     |                       |   |

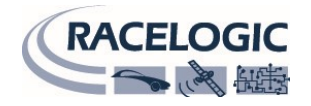

OK

Cancel

### CAN 入力設定

VBOX Microの CAN の入力/出力の設定を行います。

### 一CAN ボタンの設定一

### 1. Vehicle CAN bus (VCI)

Enable にチェックマークを入れると、外部 CAN 入力が利用可能になります。 チェックマークがついていない場合は、CAN 出力モードになります。

### 2. Vehicle CAN bus (VCI) baud rate

入力する外部 CAN のボーレートを設定します。

### -- Module ボタンの設定---

### 3. CAN(VCI)チャンネル設定

チャンネル名をクリックすると、CAN の設定画面が現れます。 「DBC ファイルを読み込ませる」もしくは「手入力」で設定することが可能です。 最大 16 チャンネルまで設定可能です。

チェックマークを付けることで、GPS データと共に記録されます。

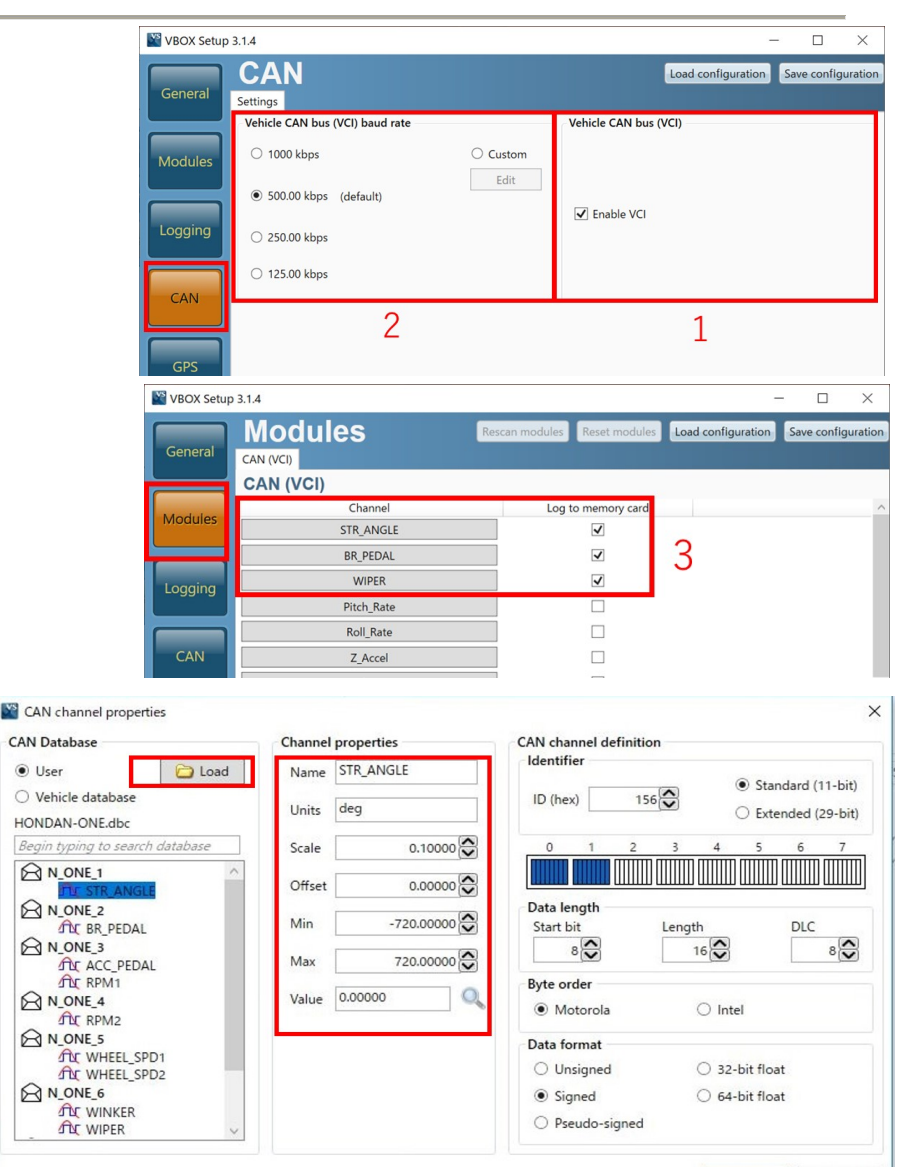

#### VBOX JAPAN 株式会社 TEL: 045-475-3703 Mail: vboxsupport@vboxjapan.co.jp

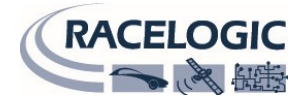

# CAN 出力について

CAN 出力のデータフォーマットは以下の通りです。

#### Data format: Motorola

| 10**  | Update |                                       | Data By                              |   |                   |                                    | 3ytes             |         |  |
|-------|--------|---------------------------------------|--------------------------------------|---|-------------------|------------------------------------|-------------------|---------|--|
| ID.   | Rate   | 1                                     | 2                                    | 3 | 4                 | 5                                  | 6                 | 7       |  |
| 0x301 | 100 ms | (1) Sats                              | (2) Time since midnight UTC          |   |                   | (3) Position – Latitude MMMM.MMMMM |                   |         |  |
| 0x302 | 100 ms | (4) Position – Lo                     | (4) Position – Longitude MMMMM.MMMMM |   |                   | (5) Speed (kts)                    |                   | (6) He  |  |
| 0x303 | 100 ms | (7) Altitude. WGS 84 (m) (8) Vertical |                                      |   | (8) Vertical velo | city (m/s)                         | (9) Space<br>used | (10) St |  |
| 0x304 | 100 ms | Unused                                |                                      |   | (12) Long Accel   | . (g)                              | (13) La           |         |  |

1. If Satellites in view < 3 then only Identifier 0x301 transmitted and bytes 2 to 8 are set to 0x00.

- 2. Time since midnight. This is a count of 10 ms intervals since midnight UTC. (5383690 = 53836.90 seconds since midnight or 14 hours, 57 minutes and 16.90 seconds).
- 3. Position, Latitude in minutes \* 100,000 (311924579 = 51 Degrees, 59.24579 Minutes North). This is a true 32 bit signed integer, North being positive.
- 4. Position, Longitude in minutes \* 100,000 (11882246 = 1 Degrees, 58.82246 Minutes West). This is a true 32 bit signed integer, West being positive.

![](_page_13_Picture_1.jpeg)

- 5. Velocity, 0.01 kts per bit.
- 6. Heading, 0.01° per bit.
- 7. Altitude above mean sea level based on the WGS 84 model of the earth, 0.01 m per bit, signed.
- 8. Vertical Velocity, 0.01 m/s per bit, signed.
- 9. % space used on memory card.
- 10. Status. 8 bit unsigned char. Bit 3 = File Open.
- 11. Status. 8 bit unsigned integer. Bit 6 = Eastern hemisphere (0=West, 1= East). Bit 7 = Southern hemisphere (0=North, 1=South).
- 12. Longitudinal Acceleration, 0.01 g per bit, signed.
- 13. Lateral Acceleration, 0.01 g per bit, signed.
- 14. Distance travelled in meters since VBOX reset.

![](_page_14_Picture_1.jpeg)

ピン配列

![](_page_14_Picture_3.jpeg)

![](_page_14_Picture_4.jpeg)

| PIN    | Name | Function                        |
|--------|------|---------------------------------|
| Center | -    | RF Signal / Power fi<br>antenna |

![](_page_14_Picture_6.jpeg)

| PIN | 1/0 | Function  |
|-----|-----|-----------|
| 1   | I/O | Power     |
| 2   | 0   | RS232 Tx  |
| 3   | 1   | RS232 Rx  |
| A   | 1/0 | CAN Llich |

![](_page_14_Picture_8.jpeg)

| PIN | I/O | Function | Range    |
|-----|-----|----------|----------|
| 1   |     | Power+   | 6 – 30 V |

![](_page_15_Picture_1.jpeg)

# 仕様

#### Velocity

Distance

Accuracy

Units

| Accuracy                           | 0.1 km/h (averaged over 4 samples) |
|------------------------------------|------------------------------------|
| Units                              | km/h or mph                        |
| Maximum update rate                | 10 Hz                              |
| Maximum velocity/ Minimum velocity | 1000 mph/ 0.1 km/h                 |
| Resolution                         | 0.01 km/h                          |
| Latency                            | >160 ms                            |

0.05 % (<50 cm per km)

m / ft

#### Heading

| Resolution | 0.01° |
|------------|-------|
| Accuracy   | 0.1°  |

| Absolute Positioning |                   |  |  |  |
|----------------------|-------------------|--|--|--|
| Accuracy             | 3 m (95 % CEP**)  |  |  |  |
| Height accuracy      | 10 m (95 % CEP**) |  |  |  |
| Maximum update rate  | 10 Hz             |  |  |  |
| Resolution           | 1 cm              |  |  |  |

| Time |  |  |  |
|------|--|--|--|
|      |  |  |  |

### VBOX JAPAN 株式会社 TEL: 045-475-3703 Mail: vboxsupport@vboxjapan.co.jp

![](_page_16_Picture_1.jpeg)

| Inputs        |                                                                                      |
|---------------|--------------------------------------------------------------------------------------|
| CAN Bus       | CAN connection for Racelogic modules of                                              |
| VCI CAN Input | Allows the user to log up to <b>16</b> channels incoming CAN data from other systems |

#### Power

| Input Voltage range | 6 – 30 V DC     |
|---------------------|-----------------|
| Current             | Typically 70 mA |

#### **CAN Bus Outputs**

| Bit rate        | 125, 250, 500 kbit/s and 1 Mbit/s selecta |
|-----------------|-------------------------------------------|
| Identifier type | Standard 11 bit and Extended 29 bit 2.0   |

#### Environmental and physical

| Weight | Approx 275 g           |
|--------|------------------------|
| Size   | 105 mm x 85 mm x 30 mm |
|        |                        |

| Acceleration |        |  |
|--------------|--------|--|
| Accuracy     | 1 %    |  |
| Maximum      | 4 g    |  |
| Resolution   | 0.01 g |  |

![](_page_17_Picture_1.jpeg)

# お問い合わせ先

### 製造・メーカー

Racelogic Ltd Unit 10 Swan Business Centre Osier Way Buckingham MK18 1TB UK

Tel: +44 (0) 1280 823803 Fax: +44 (0) 1280 823595

### 日本販売代理店

VBOX JAPAN 株式会社 222-0035 神奈川県横浜市港北区鳥山町 237 カーサー鳥山 202

Tel: 045-475-3703 Fax: 045-475-3704

Email: vboxsupport@vboxjapan.co.jp Web: www.vboxjapan.co.jp